## Руководство использования Satchel:one для родителей

Satchel:one - это простой онлайн-календарь домашних заданий, который вы и ваш ребенок можете использовать, чтобы быть в курсе всех его домашних заданий. Он даст вам всю информацию и поможет с настройками, чтобы принять участие и поддержать вашего ребенка в выполнении домашних заданий. Доступ к нему можно получить в Интернете и через приложение Satchel:one для iOS или Android.

## Первый вход в систему в сети:

- 1. Зайдите на страницу Satchel:one login page.
- 2. В графе "Enter school name" введите "The British School of Tashkent, Kalandar Campus" и выберите название нашей школы из списка.

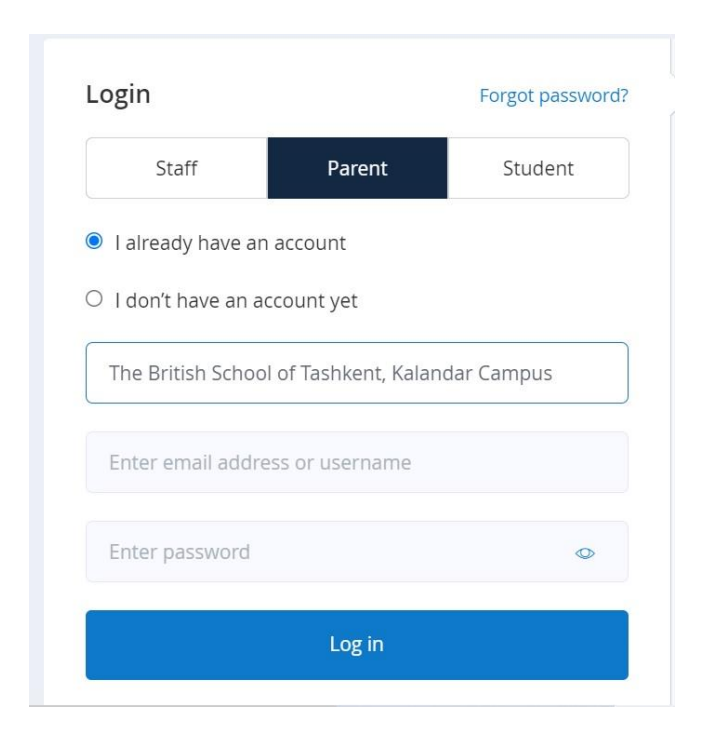

- 3. В графе "Enter your code" введите свой PIN-код, указанный в школьном письме. PIN-код чувствителен к регистру символов.
- 4. Отметьте графу "I'm not a robot"и нажмите "Submit".

- 5. Затем вас попросят указать некоторые контактные данные, выберите свой заголовок в раскрывающемся списке "Title".
- 6. В графе "First name" введите свое имя.
- 7. В графе "Last name" введите свою фамилию.
- 8. В графе "Email" введите свой адрес электронной почты.
- 9. В графе "Password" введите надёжный запоминающийся пароль и введите его ещё раз в графе "Confirm your password".
- 10. Когда закончите, нажмите "Save".

## Первый вход в приложение:

1. Загрузите приложение для iOS или Android здесь:

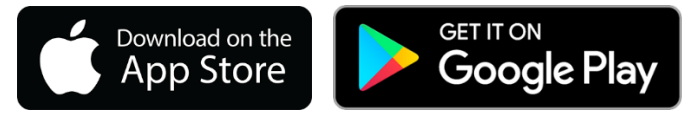

- 2. После загрузки откройте приложение и в графе "School name or postcode" введите "The British School of Tashkent, Kalandar Campus" и выберите название нашей школы из списка.
- 3. Нажмите "Log in with PIN or Parent Code". В графе "PIN or Parent Code" введите свой PIN-код, указанный в школьном письме, и нажмите "Submit". PIN-код чувствителен к регистру символов.

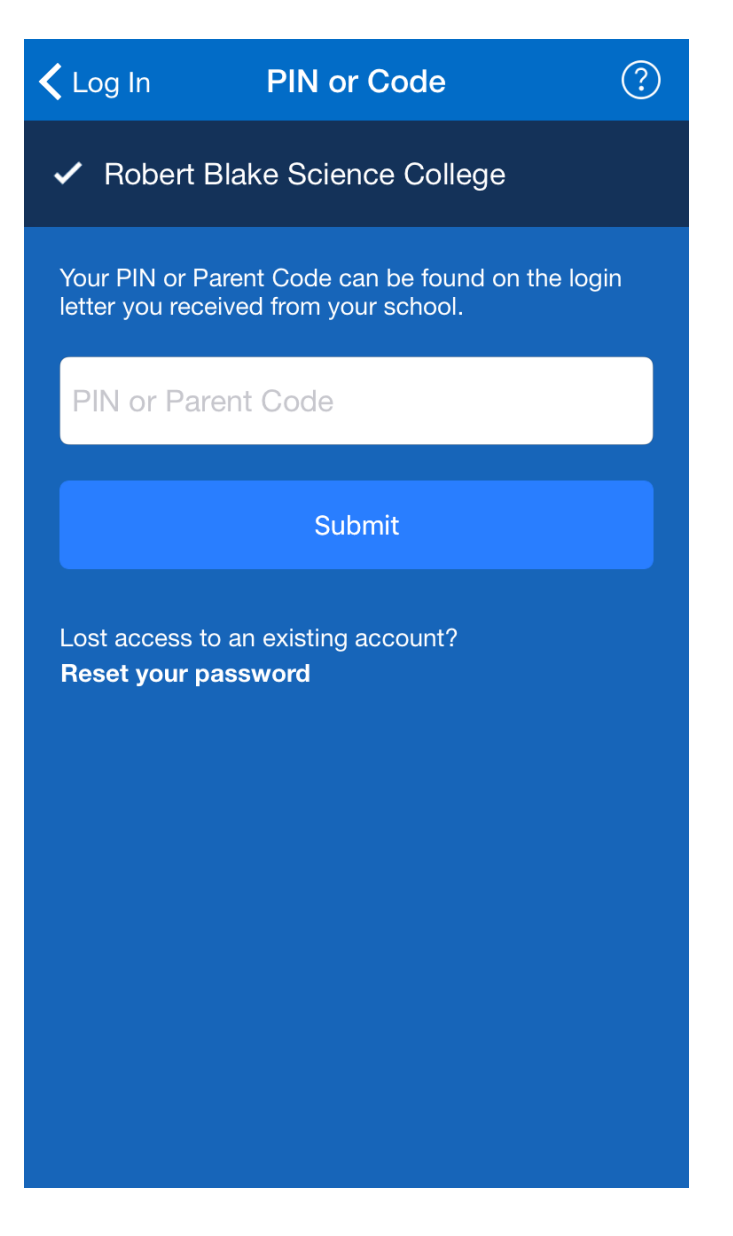

- 4. В графе "Enter email address" введите свой адрес электронной почты.
- 5. Если вы также хотите ввести свой номер сотового телефона, нажмите "Add Mobile Number" и введите номер.
- 6. В графе "Choose a password" введите надёжный запоминающийся пароль и введите его ещё раз в графе "Confirm your password". Когда закончите, нажмите "Update Profile".

| PIN or Code Update Profile ?                                     |
|------------------------------------------------------------------|
| Enter email address                                              |
| l don't have an email address                                    |
| Add Mobile Number                                                |
| Optional. We will only use this to help you reset your password. |
| Choose a password                                                |
| Confirm your password                                            |
|                                                                  |
| Update Profile                                                   |
|                                                                  |
|                                                                  |
|                                                                  |

После того, как вы настроите свою учетную запись, вам больше не нужно будет использовать PIN-код. Вы можете войти в систему, используя свой адрес электронной почты и пароль. Теперь вы можете войти в свою учетную запись и просмотреть все домашние задания для вашего ребенка. "View Calendar" - очень полезная функция, которая помогает просматривать все текущие домашние задания. Если вы хотите просмотреть назад или вперед, вы можете сделать это, изменив даты.